## Stručni naziv

Katalog Stručni naziv sadrži osnovne podatke o stručnim nazivima. Za svaki stručni naziv može se upisati njegov naziv za muškarce i za žene, i na jednom ili više svjetskih jezika.

Podatke u ovom katalogu održava Centar potpore, te podatke nije moguće unositi, već samo pregledavati.

Prozor kataloga Stručni naziv (prikazan na slici 1.), otvara se odabirom izbornika Zajednički katalozi, a zatim odabirom opcije Stručni naziv.

Polje Razina studija prikazuje uz koju razinu studija (dodiplomski, preddiplomski...) se dodjeljuje taj stručni naziv.

| Ē | Stručni naziv              |                        |                                                                                                  |  |
|---|----------------------------|------------------------|--------------------------------------------------------------------------------------------------|--|
|   | Akcije <                   | Šifra stručnog naziva  | 58                                                                                               |  |
| L | 📝 Izmijeni (F9)            | Kratica i nazivi (M/Ž) | dipl. ing. diplomirani inženjer elektrotehnike diplomirani inženjer elektrotehnike               |  |
|   | 层 Obriši (F3)              | Stručna sprema         | 8 VSS Visoka stručna sprema Razina studija 1 dodiplomski sveučilišni                             |  |
| l | 🗣 Prihvati (F10)           |                        |                                                                                                  |  |
| l | Odbaci (ESC)               |                        | Kratica i stručni naziv na ostalim jezicima                                                      |  |
|   | Aktivno polje<br>X         | Engleski               | dipling. graduate engineer of electrical engineering graduate engineer of electrical engineering |  |
| l | Kopiraj (Ctrl+C)           | Njemački               |                                                                                                  |  |
| l | Nalijepi (Ctrl+V)          | Francuski              |                                                                                                  |  |
|   | Pomoć<br>Upute za rad (F1) | Talijanski             |                                                                                                  |  |
|   |                            |                        | 1/57                                                                                             |  |

Slika 1. Prozor Stručni naziv

Prilikom unosa podataka o stručnom nazivu u prozoru *Elementi strukture studija* (izbornik *Nastavni program*) moguće je unijeti samo one stručne nazive evidentirane u ovom prozoru.

U prozoru su vidljivi sljedeći podaci:

Šifra stručnog naziva - Šifra (broj) jedinstveno dodijeljena svakom stručnom nazivu.

**Kratica i naziv (M/Ž)** - Kratica i naziv stručnog naziva na pretpostavljenom jeziku (hrvatskom). Moguće je evidentirati stručni naziv za muškarce i za žene. Za neke stručne nazive, nazivi za muškarce i za žene su jednaki. Jezici na kojima se pojavljuju stručni nazivi navedeni su u katalogu *Jezik*.

**Stručna sprema** - Šifra (broj), kratica i naziv stručne spreme koju osoba s tim stručnim nazivom posjeduje, a po vrijednostima mora odgovarati podacima u katalogu *Stručna sprema*.

Razina studija - Informacija kojom razinom studija se ostvaruje stručni naziv. Po vrijednostima mora odgovarati podacima u katalogu Razina studija .

Kratica i naziv na ostalim jezicima - Opcionalan unos kratica i naziva na ostalim svjetskim jezicima.

Više o stručnim nazivima moguće je pročitati u Zakonu o stručnim nazivima i akademskim stupnjevima.